## **Connect to Kodak 900 Print Manager**

Set up communication between Prinergy 9.5 and the Kodak 900 PM via Setup. Legacy mode of Adding Connection via Prinergy Administrator is not longer supported in Prinergy 9.5 and above. Check that Prinergy supports the software version of your digital press front end. See supported digital presses.

If you have multiple Prosper presses, perform this procedure for each press on Prinergy 9.0 and lower. On Prinergy 9.5 and above with DFE Kodak 900 PM 1.5 and above, please see Setup.

- 1. Make sure that the following TCP ports are open between Prinergy and the Kodak 900 PM:
  - 61237
  - 49700
- In Prinergy Administrator, add the Kodak 900 PM as a digital press. On the Managed Connections menu, click Add Connection, and select the type of digital press. Type the server name or IP address and press speed for the digital press. The digital press is listed in Digital Submit, Digital Direct, and Workshop.

Give Prinergy access to the Kodak 900 PM so that Prinergy can track audits. On the DFE Kodak 900 PM, add the user account ARAXI. The default password for the Araxi account is ARAXI.